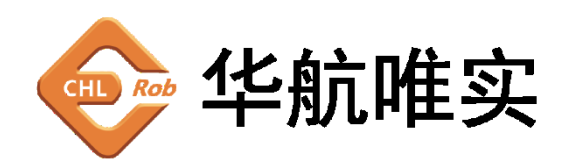

北京华航唯实机器人科技股份有限公司 Beijing C.H.L. Robotics Co.,Ltd.

# 浪潮云州

## 配置操作手册

时间:2023年3月

北京华航唯实机器人科技有限公司

ADD:北京市海淀区农科院西路 6 号 海青大厦 8 层 TEL:010-89755166 FAX:010-89757266

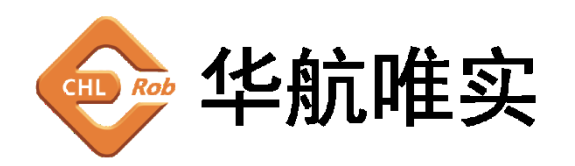

北京华航唯实机器人科技股份有限公司 Beijing C.H.L. Robotics Co.,Ltd.

一、登录系统

浪潮云州的网址为 https://192.168.0.20/ (通过浏览器访问)

填写账号、密码点击登录即可。账号:adm 密码:123465

二、浪潮云州具体的配置操作

1、 斥候网关配置云服务

| 新 浪潮云洲                             | © ##%                               | @ 边级计算                | © seete B asons                | adm 🖉              |
|------------------------------------|-------------------------------------|-----------------------|--------------------------------|--------------------|
| Python边缘计算                         | 彩彩 / 边带计数 / 记得运行 / 云幕               | 35                    |                                |                    |
| Telegraf                           | MQTT云服务                             |                       |                                | 添加                 |
| R新版控 ^                             | 状态                                  |                       |                                |                    |
| 测点监控                               | 218091000:建建MAA0<br>连接时间:0天00:15:05 |                       |                                |                    |
| 估整                                 | 启用云服务: 🔍                            | C                     |                                | 線作: 新空離300FF 土 土 🗟 |
| 云服务                                | 云平台类型: 液<br>基本设置                    | ₩ZJH V                |                                |                    |
| 协议转换                               | <ul> <li>服务器地址:</li> </ul>          | 192.168.0.210         | 一体机的ip                         |                    |
| 參数設置                               | * MQTT客户编D:<br>* ProductKey:        | chirob<br>ZMDcitivtdG | 客户端名称chlrob<br>网关产品的ProductKey |                    |
| 自定文快函数                             | DeviceName:                         | EtxFyydoecqSOte       | 网关设备的DeviceName                |                    |
|                                    | 。 息用用户验证:<br>商级设置 >                 |                       |                                |                    |
| ttps://192.168.0.20/edge-computing | /apps/device/protocol-transition    |                       |                                |                    |

云平台类型:浪潮云洲

MQTT 客户端:起个名字 如: chlrob

ProductKey:网关产品的 ProductKey

DeviceName:网关设备的 DeviceName

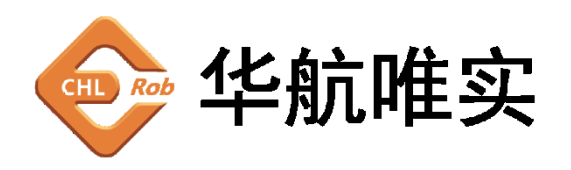

#### 2、 斥候网关添加采集设备

#### 先添加控制器

| 御 浪潮云洲                | @ <b>4</b> 4%   | <i>&amp;</i> них                       | @ 边缘计算     | ◎ 系统管理                   | 88 <i>X</i> 04 | 8.038                                 |                 |                     | adm 🖉   |
|-----------------------|-----------------|----------------------------------------|------------|--------------------------|----------------|---------------------------------------|-----------------|---------------------|---------|
| Puthoni沈缓计编           | <b>板座 / 达</b> 朗 | 01111 / 12361212 / <b>第時128</b>        |            |                          |                |                                       |                 |                     |         |
|                       | 监控列表            | 分组                                     |            |                          |                |                                       |                 |                     |         |
| Telegraf              | 拉制器             | 利表                                     |            |                          |                |                                       |                 |                     | 編作: 🛨 🗇 |
| 设备监控 ^                |                 | phi                                    | • •        | temp                     | 0              | PLC1                                  | 0               |                     |         |
| 测点监控                  | ISO<br>IP: 1    | -on-TCP - Rack/Slot<br>192.168.0.1:102 | N          | lodbus Rtu<br>(ABHBAL: 2 | 2              | ISO-on-TCP - Rac<br>IP: 192.168.0.100 | k/Slot<br>102 🖉 |                     |         |
| 告誓                    |                 |                                        |            |                          |                |                                       |                 | 共3项                 | < 1 >   |
| 云服务                   |                 |                                        |            |                          |                |                                       |                 |                     |         |
| 协议转换                  | 测点列出            | 長(gyhl) 時間入測的名                         | - <b>Q</b> | 1                        |                |                                       |                 | 题f1:(               | ④ 土 土 ① |
| 参数设置                  |                 | 名称                                     | 分组         | 数据关型                     | 地址             | 数值                                    | 描述              | 时间                  | 接作      |
| 自定义体高的                |                 | <ul> <li>real_time_voltage</li> </ul>  | default    | FLOAT                    | D8100.8        | 239.6                                 |                 | 2023-03-09 09:22:36 | 20      |
| and the second second |                 | <ul> <li>real_time_current</li> </ul>  | default    | FLOAT                    | D8100.12       | 0.29                                  |                 | 2023-03-09 09:22:36 | 20      |
|                       |                 | • real_time_noise                      | default    | FLOAT                    | D8100.16       | 54.0                                  |                 | 2023-03-09 09:22:36 | 20      |
|                       |                 |                                        |            |                          |                |                                       |                 |                     |         |

#### 配置具体的参数

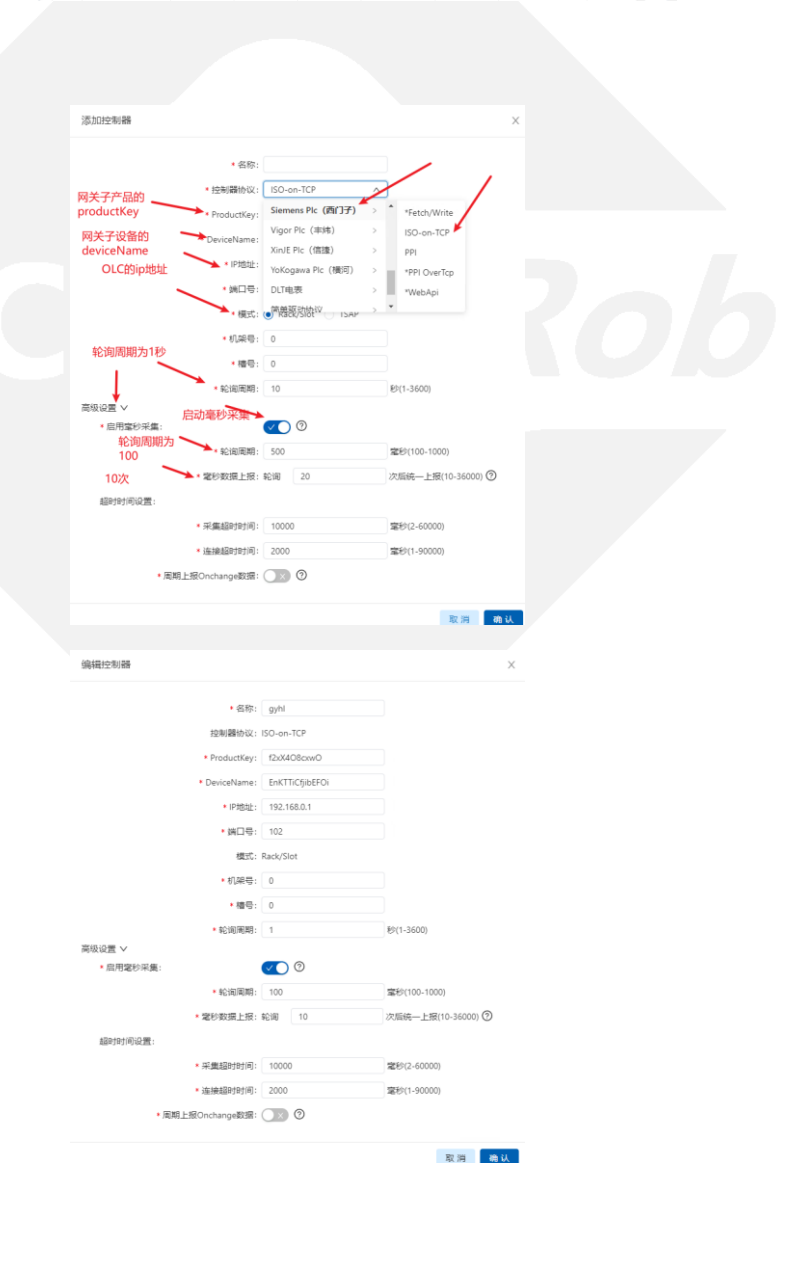

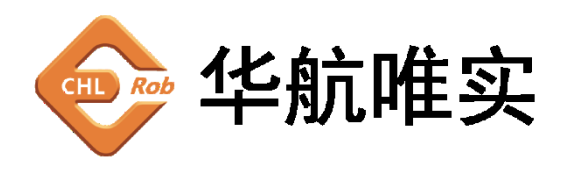

#### 3、 斥候网关配置采集设备的点位

#### 添加点位信息

| 册 浪潮云洲       | (2) 80,5%            | 8 MIN                                      | 一 边缘计算  | ◎ 系统管理                          | 88 254   |                                                                            |          |                     |                |
|--------------|----------------------|--------------------------------------------|---------|---------------------------------|----------|----------------------------------------------------------------------------|----------|---------------------|----------------|
| hoo)か得い+論    | 概志 / 边街              | 1度 / 12年42月 / <b>現水2</b> 度                 | 1       |                                 |          |                                                                            |          |                     |                |
| 100022005100 | 监控列表                 | 分组                                         |         |                                 |          |                                                                            |          |                     |                |
| egraf        | 控制器列                 | 凌                                          |         |                                 |          |                                                                            |          |                     | 瞬作: 🕣 📋        |
| 制造控          | 90<br>ISO-<br>IP: 19 | hl<br>on-TCP - Rack/Slot<br>82.168.0.1:102 | • •     | temp<br>Modbus Rtu<br>AMARMA: 2 | 0<br>2   | <ul> <li>PLC1</li> <li>ISO-on-TCP - R</li> <li>IP: 192.168.0.10</li> </ul> | ack/Slot |                     |                |
| 告誓           |                      |                                            |         |                                 |          |                                                                            |          | 共3项                 | < 1 >          |
| 云服务          |                      |                                            | _       |                                 |          |                                                                            |          |                     | _              |
| 协议转换         | 測点列表                 | i(gyhl) stat 28 da                         | 8称 9    |                                 |          |                                                                            |          | 19/1                | ⊕ <u>t</u> ± ⊤ |
| 参数设置         |                      | 名称                                         | 分组      | 数据类型                            | 地址       | 数值                                                                         | 描述       | 时间                  | 銀作             |
| 自定义快函数       |                      | <ul> <li>real_time_voltage</li> </ul>      | default | FLOAT                           | D8100.8  | 239.2                                                                      |          | 2023-03-09 09:26:11 | 20             |
|              |                      | • real_time_current                        | default | FLOAT                           | D8100.12 | 0.29                                                                       |          | 2023-03-09 09:26:11 | 20             |
|              |                      |                                            |         |                                 |          |                                                                            |          |                     |                |

### 具体参数配置

| 添加测点<br>英文直译                                 |         |          |       |        | Х  |  |
|----------------------------------------------|---------|----------|-------|--------|----|--|
|                                              | * 测点名称: |          |       |        |    |  |
| 根据电气工程师提供的地址类型                               | * 地址类型: | 1        |       | $\sim$ |    |  |
| DB 100,地址<br>是100                            | 地址:     |          |       |        |    |  |
| <u>,                                    </u> | 数据类型:   |          |       | $\vee$ |    |  |
| 数据类型,in <del>t,</del><br>bit,float等          | 会写权限:   | Read     |       | ~      |    |  |
|                                              | 上传模式:   | Periodic |       | ~      |    |  |
|                                              | 单位:     |          |       |        |    |  |
|                                              | 描述:     |          |       |        |    |  |
|                                              | * 所属分组: | default  |       | $\sim$ |    |  |
| * 是否存入                                       | 、时序数据库: |          | 下面2个都 | 丁钩     |    |  |
|                                              | *       |          |       |        |    |  |
|                                              |         |          |       | 取消     | 确认 |  |
|                                              |         |          |       |        |    |  |

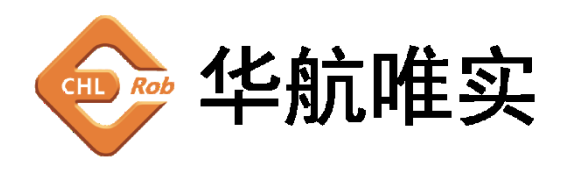

| 编辑测点         |                   | ×            |
|--------------|-------------------|--------------|
|              |                   |              |
| * 测点名称:      | real_time_voltage |              |
| * 地址类型:      | DB V              |              |
| * DB 索引:     | 100               |              |
| * 地址:        | 8                 |              |
| * 数据类型:      | FLOAT(单精度浮点数) 🛛 🗸 |              |
| * 小数位:       | 2                 |              |
| 读写权限:        | Read $\lor$       |              |
| 上传模式:        | Periodic $\lor$   |              |
| 单位:          |                   |              |
| 描述:          |                   |              |
| * 所属分组:      | default V         |              |
| * 是否存入时序数据库: |                   |              |
| 数据运算:        | 无 ~               |              |
| *            |                   |              |
|              | _                 |              |
|              |                   | <b>取消</b> 确认 |
|              |                   |              |
|              |                   |              |
|              |                   |              |
|              |                   |              |
|              |                   |              |
|              |                   |              |
|              |                   |              |
|              |                   |              |
|              |                   |              |
|              |                   |              |
|              |                   |              |
|              |                   |              |
|              |                   |              |
|              |                   |              |